## Инструкция по переводу учебного года в АИС «Электронный классный журнал»

## Пошаговый алгоритм

Образовательным организациям, использующим функционал АИС «Электронный классный журнал» (далее – Журнал), необходимо осуществить перевод учебного года в упомянутой системе.

Перевод учебного года осуществляет администратор Журнала. Начать перевод учебного года возможно только после того, как аналогичный перевод совершен в АИС «Запись в школу» (далее – Запись в школу). Если перевод в Записи в школу совершен, то администратору Журнала, необходимо перейти во вкладку «Управление школой». Затем перейти в подпункт «Перевод года».

| Люди Библиотека                                         | ⊥ , , , ,                                            | Я–администратор 🗸 🔽 📢 💷 🛞 Выйти |
|---------------------------------------------------------|------------------------------------------------------|---------------------------------|
| Обучение Да                                             |                                                      |                                 |
| 🐔 Управление школой                                     |                                                      |                                 |
| Организация Администрация Специалисты Сотрудники        | Учителя Календарь Классы Ученики Нагрузка Расписание | <b>Доступ</b> Перевод года      |
| Сотрудники Архив                                        |                                                      | 1                               |
| Управление школой: Администрация                        | 3                                                    | Вход через ЕСИА                 |
| Добавить администратора - Импорт из фаила - Приглашения |                                                      |                                 |
| Фамилия, Имя, Отчество                                  | Должность                                            |                                 |
| ₹ 2                                                     |                                                      | Û                               |

Рис 1. Доступ в раздел «Перевод года»

Непосредственно перевод учебного года реализован в Журнале пошагово. Данный процесс включает в себя три шага.

1. На первом шаге в Журнале создается новый учебный год, и копируются основные настройки из прошлого. На этом шаге достаточно нажать кнопку «Далее: Сформировать учебный календарь».

Рис 2. Первый шаг перевода учебного года.

| 😚 Управ.                                      | ление школой  |             |            |         |           |        |         |          |            |        |                                         |
|-----------------------------------------------|---------------|-------------|------------|---------|-----------|--------|---------|----------|------------|--------|-----------------------------------------|
| Организация                                   | Администрация | Специалисты | Сотрудники | Учителя | Календарь | Классы | Ученики | Нагрузка | Расписание | Доступ | Перевод года                            |
|                                               |               |             |            |         |           |        |         |          |            |        |                                         |
| Перевод на                                    | следующий у   | учебный го, | д: шаг 1   |         |           |        |         |          |            |        |                                         |
| В системе создан новый учебный год: 2019/2020 |               |             |            |         |           |        |         |          |            |        |                                         |
|                                               |               |             |            |         |           |        |         |          | 7          | Ц      | алее: Сформировать учеоный календарь >> |
|                                               |               |             |            |         |           |        | -       |          | · ·        |        |                                         |

2. На втором шаге предлагается создать учебные и аттестационные периоды в школе. Прежде всего, система Журнала – предложит указать наименование и число учебных периодов (учебных недель, разделенных каникулами) в школе. Укажите принятое у вас в школе название периодов в единственном числе (например, четверть, если у вас четверти или период, если у вас триместры или семестры) и их количество (четверти – 4, триместры – 6, семестры – 8 периодов), нажмите кнопку *ОК*. После этого вам будет предложено задать даты начала и окончания каждого учебного периода.

Рис. 3 Создание учебного календаря.

Перевод на следующий учебный год: шаг 2 Пожалуйста, сформируйте учебные и аттестационные периоды для учебного года: Управление школой: Календарь – По умолчанию 1. Выберите учебный год, учебные периоды которого хотите посмотреть. Выбрать учебный год: 2020/2021 🗸 Удалить/пересоздать год 2. Составьте календарь учебных периодов, по которому работает школа. В общем случае это четверти или другие принятые в вашей школе пер иоды. согласно которым в школе проводятся занятия, и между которыми учащихся каникулы. OK Сформировать периоды: Четверти Кол-во: Сброс Название периода Начало Окончание недель 📋 1 сентября 2020 📋 27 октября 2020 I четверть 📋 3 ноября 2020 📋 29 декабря 2020 II четверть III четверть 📋 11 января 2021 📋 18 марта 2021 📋 25 марта 2021 📋 30 мая 2021 IV четверть

Если на данный момент вам неизвестны точные даты учебных периодов, вы можете оставить даты по умолчанию, в дальнейшем их всегда можно изменить.

Менять даты после начала занятий, крайне НЕЖЕЛАТЕЛЬНО, т.к. эти действия могут привести к потере данных (уже выставленные оценки, внесенные темы и домашние задания).

После формирования календаря обучения необходимо **создать в Журнале периоды аттестации** (выставления итоговых оценок), существующие в вашей школе (например, четверти, полугодия или триместры). Для этого из выпадающего списка выберите необходимый аттестационный период и нажмите кнопку создать. В Журнале автоматически разобьются ваши учебные периоды по периодам аттестации. Если в разных классах используются различные периоды аттестации, создайте все необходимые.

Рис 4. Создание аттестационных периодов.

| оздать аттестационные периоды: Полугодия с) Создать<br>1 Четверти |              |              |
|-------------------------------------------------------------------|--------------|--------------|
| Организация<br>Сформированные периоды                             | Четверти 🗵   | Полугодия 😫  |
| I четверть                                                        | I четверть   | Lagranua     |
| II четверть                                                       | II четверть  | тнолугодие   |
| III четверть                                                      | III четверть | II nonvronuo |
| IV четверть                                                       | IV четверть  | п полугодие  |

Для перехода к следующему шагу нажмите кнопку «Далее: Перевести учеников».

|                                                                                                    | 2020/2021                                   | Удалить/пересоздать                                                                             | год                                                                            |              |  |  |  |
|----------------------------------------------------------------------------------------------------|---------------------------------------------|-------------------------------------------------------------------------------------------------|--------------------------------------------------------------------------------|--------------|--|--|--|
| Составьте календарь                                                                                                    | учебных пер                                 | иодов, по которому работ                                                                        | ает школа.                                                                     |              |  |  |  |
| Название периода                                                                                                    | Сброс<br>недель                             | Начало                                                                                          | Окончание                                                                      |              |  |  |  |
| I четверть                                                                                                    |                                             | 📋 1 сентября 2020                                                                               | 🗋 27 октября 2020                                                              |              |  |  |  |
| II четверть                                                                                                    |                                             | 📋 3 ноября 2020                                                                                 | 📋 29 декабря 2020                                                              |              |  |  |  |
| III четверть                                                                                                    |                                             | 📋 11 января 2021                                                                                | 📋 18 марта 2021                                                                |              |  |  |  |
| IV четверть                                                                                                    |                                             | 📋 25 марта 2021                                                                                 | 🗂 30 мая 2021                                                                  |              |  |  |  |
|                                                                                                    |                                             |                                                                                                 |                                                                                |              |  |  |  |
| Сформируйте аттеста<br>здать аттестационны                                                                               | ационные периоды:                           | оиоды, принятые в школе,<br>Полугодия 🗸 Создат                                                  | на основе созданных учебн                                                      | іх периодов. |  |  |  |
| Сформируйте аттеста<br>здать аттестационны<br>Сформированные п                                                           | ационные периоды:<br>периоды                | оиоды, принятые в школе,<br>Полугодия V Создат<br>Полугодия X Че                                | на основе созданных учебн                                                      | их периодов. |  |  |  |
| Сформируйте аттеста<br>адать аттестационны<br>Сформированные п<br>четверть                                               | ационные пер<br>е периоды:<br>аериоды       | иоды, принятые в школе,<br>Полугодия V Создат<br>Полугодия X Че<br>Подругодия                   | на основе созданных учебн<br>в<br>отверти ×<br>етверть                         | іх периодов. |  |  |  |
| Сформируйте аттеста<br>здать аттестационны<br>Сформированные п<br>'четверть<br>I четверть                                | ационные периоды:<br>не периоды:<br>нериоды | лиоды, принятые в школе,<br>Полугодия Создат<br>Полугодия Х Че<br>I полугодие                   | на основе созданных учебн<br>втверти ×<br>етверть<br>нетверть                  | и периодов.  |  |  |  |
| Сформируйте аттеста<br>адать аттестационны<br>Сформированные п<br>і четверть<br>I четверть<br>II четверть<br>II четверть | ационные периоды:<br>е периоды:<br>ериоды   | лиоды, принятые в школе,<br>Полугодия V Создат<br>Полугодия X Че<br>I полугодие<br>II полугодие | на основе созданных учебн<br>в<br>втверти х<br>чтверть<br>четверть<br>четверть | іх периодов. |  |  |  |

3. Третий шаг предполагает формирование новых классов. Необходимо проверить:

1) классное руководство;

2) установить «Периоды аттестации»;

3) сохранить или изменить информацию, которая подтянулась из данных ЭКЖ 2019/2020 учебного года.

Рис. 5 Формирование новых классов.

| 11                  | 5 6 7 8           | 9 10 11                  | 12 13 14           |                            |                    |                                  |
|---------------------|-------------------|--------------------------|--------------------|----------------------------|--------------------|----------------------------------|
| Перевод на сл       | аедующий учеб     | бный год: шаг 3          |                    |                            |                    |                                  |
| Пожалуйста, сфор    | мируйте новые кла | ассы на основе про       | шлого года:        |                            |                    |                                  |
| 11 паралель         |                   |                          |                    |                            |                    |                                  |
| Предыдущий<br>класс | Новый класс       | Классный<br>руководитель | Периоды аттестации | Особая система<br>обучения | Группы/Нагрузка    |                                  |
|                     | 5                 | 2                        |                    | Критериальная система      | N D                |                                  |
| 11                  | > Выпускник       | • Хайминов С •           | По умолчанию 🗸     | Десятибалльная система     | Сохранить группы   | )                                |
|                     |                   |                          |                    | 🔲 Стобалльная система      |                    |                                  |
|                     |                   |                          | a                  |                            | Z                  |                                  |
|                     | 1                 |                          |                    | Критериальная система      | K                  |                                  |
|                     | _                 |                          | По умолчанию 🗸     | Десятибалльная система     | Сохранить группы   |                                  |
| 11A                 | > Выпускнин       | с Губанова Н 💙           | Полугодия 🗸        |                            | Сохранить нагрузку |                                  |
|                     |                   |                          |                    | Стобалльная система        |                    |                                  |
| << Назад: Сфор      | эмировать учебны  | й календарь              |                    |                            | Сохранить Далее: П | ерейти к переводу журналов ДО >> |

4. Четвертый шаг предполагает перевод на следующий учебный год Журналы ДО.

В настоящее время журналы ДО школы Курской области в электронном виде не ведут, **информацию по ним не сохраняем!** 

## Рис. 6 Окончание перевода года.

| Перевод на следующий учебный год: Журналы ДО | K                                             |
|----------------------------------------------|-----------------------------------------------|
| Журнал ДО                                    | Копировать составы групп He сохранять 🗊 \land |
|                                              |                                               |
| Журнал ГПД                                   | Копировать составы групп Не сохранять î 🔨     |
|                                              |                                               |
| Назад                                        | Завершить                                     |

Нажимаем «Завершить». Тем самым, завершаем перевод на новый учебный год.

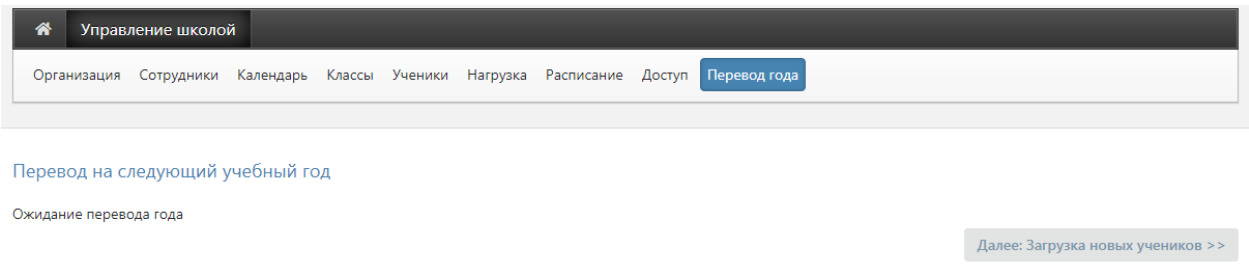

Информация о контингенте обучающихся в Журнале синхронизируется с Записью в школу. После завершения синхронизации необходимо сверить списки обучающихся на предмет несоответствия.

В случае обнаружения несоответствий свяжитесь со службой технической поддержки Журнала (iac46@mail.ru).

После перевода учебного года можно начинать внесение необходимой информации для организации контрольно-оценочной деятельности и упрощения ведения Журнала. Обязательно внесение календарно-тематических планов по учебным предметам во всех классах, где ведется образовательная деятельность. В обязательном порядке необходимо назначение классных руководителей на каждый из классов с указанием ФИО педагога.

**Примечание.** Конкретные сроки перевода учебного года в Журнале не установлены. Рекомендуем осуществлять перевод года, когда в Журнале внесены все данные об успеваемости обучающихся за прошлый учебный год и, когда совершен перевод года в Запись в школу.

Ожидание синхронизации двух информационных систем может быть более суток, но не менее данного периода. В случае возникновения проблем при

синхронизации данных свяжитесь с технической поддержкой по электронным адресам (<u>iac46@mail.ru</u>).

**Обратите внимание**, в Журнале предусмотрена функция создания нескольких календарей и привязки к ним конкретных классов(-а). Например, для первого класса необходимо создать дополнительный календарь. Добавить новый календарь можно, нажав на «+».

Рис 7. Добавление календаря

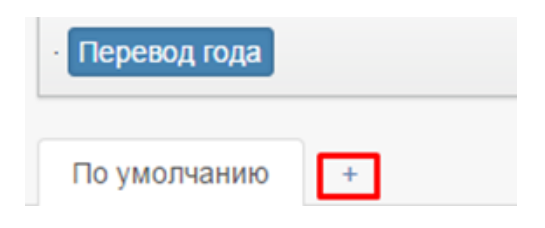